Survey123 For ArcGIS by ESRI

### Collecting, Editing, and Submitting Survey Data

#### My Surveys

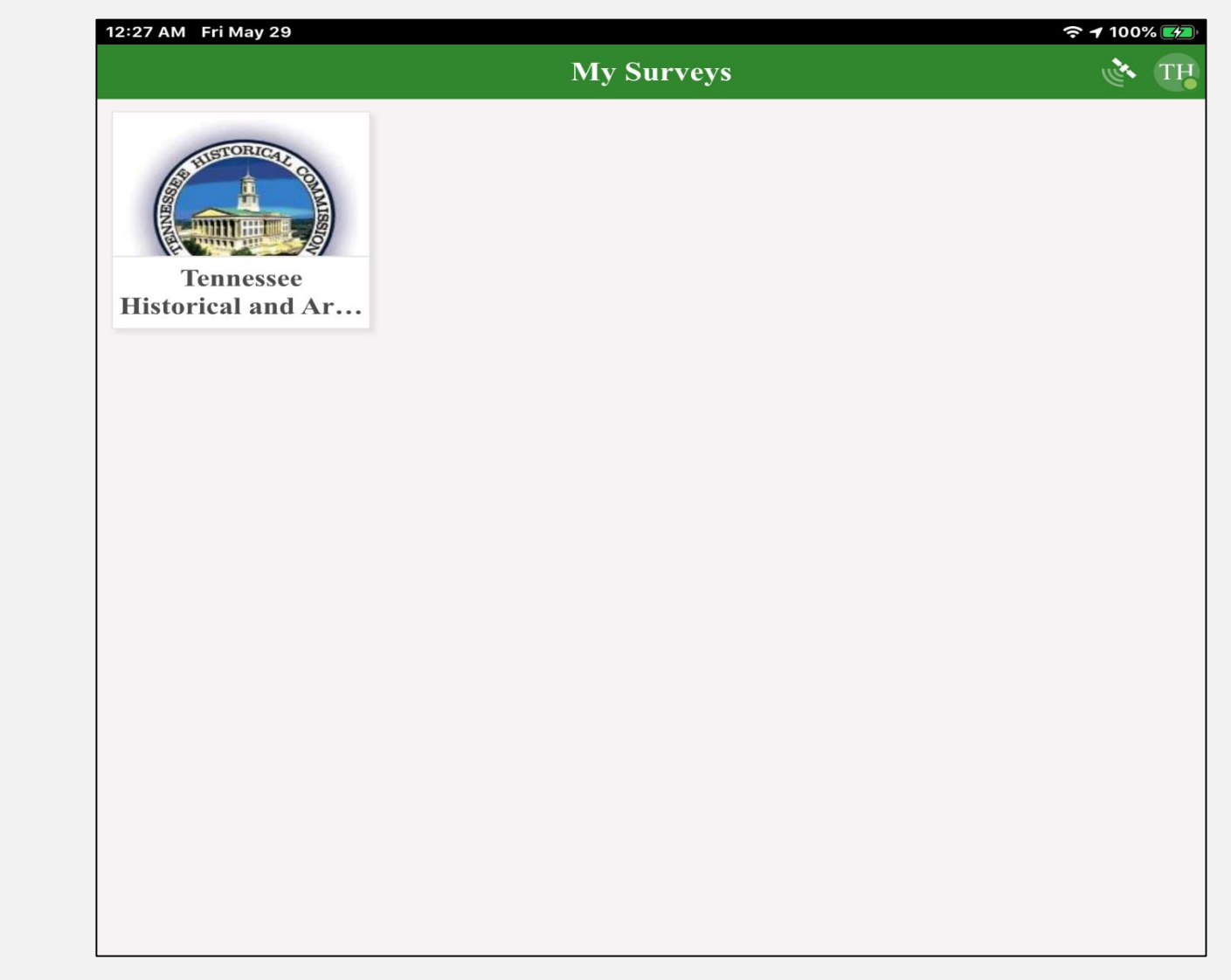

After a survey has been downloaded, it will now appear in your "My Surveys" page.

#### \*<u>Updating the Survey Form</u>\*

On occasion, there may be a notice at the top of your "My Surveys" page that there is an update to your survey form (this is different from a NEW survey form):

Simply touch this notice to be taken to the update screen.

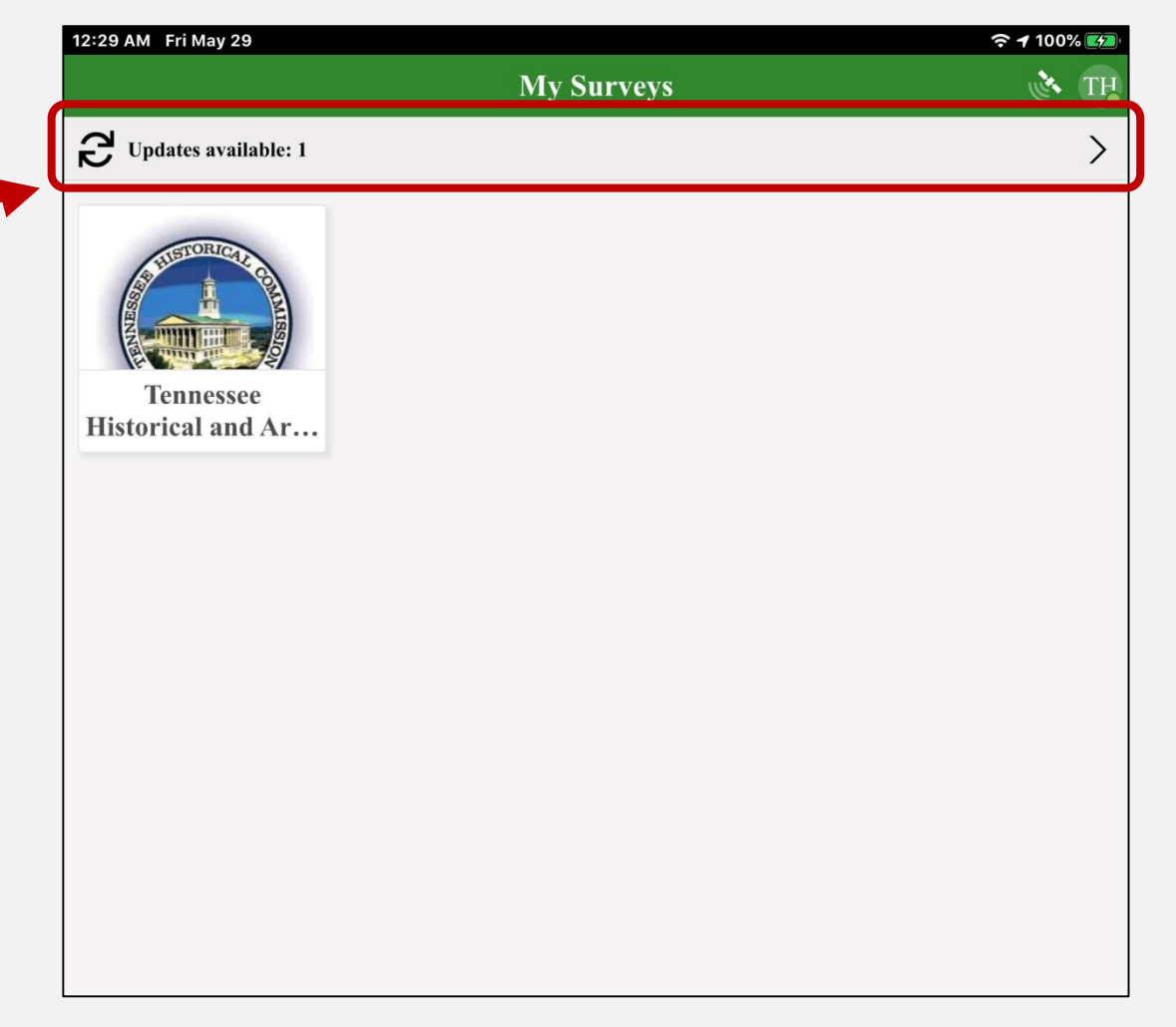

#### \*<u>Updating the Survey Form</u>\*

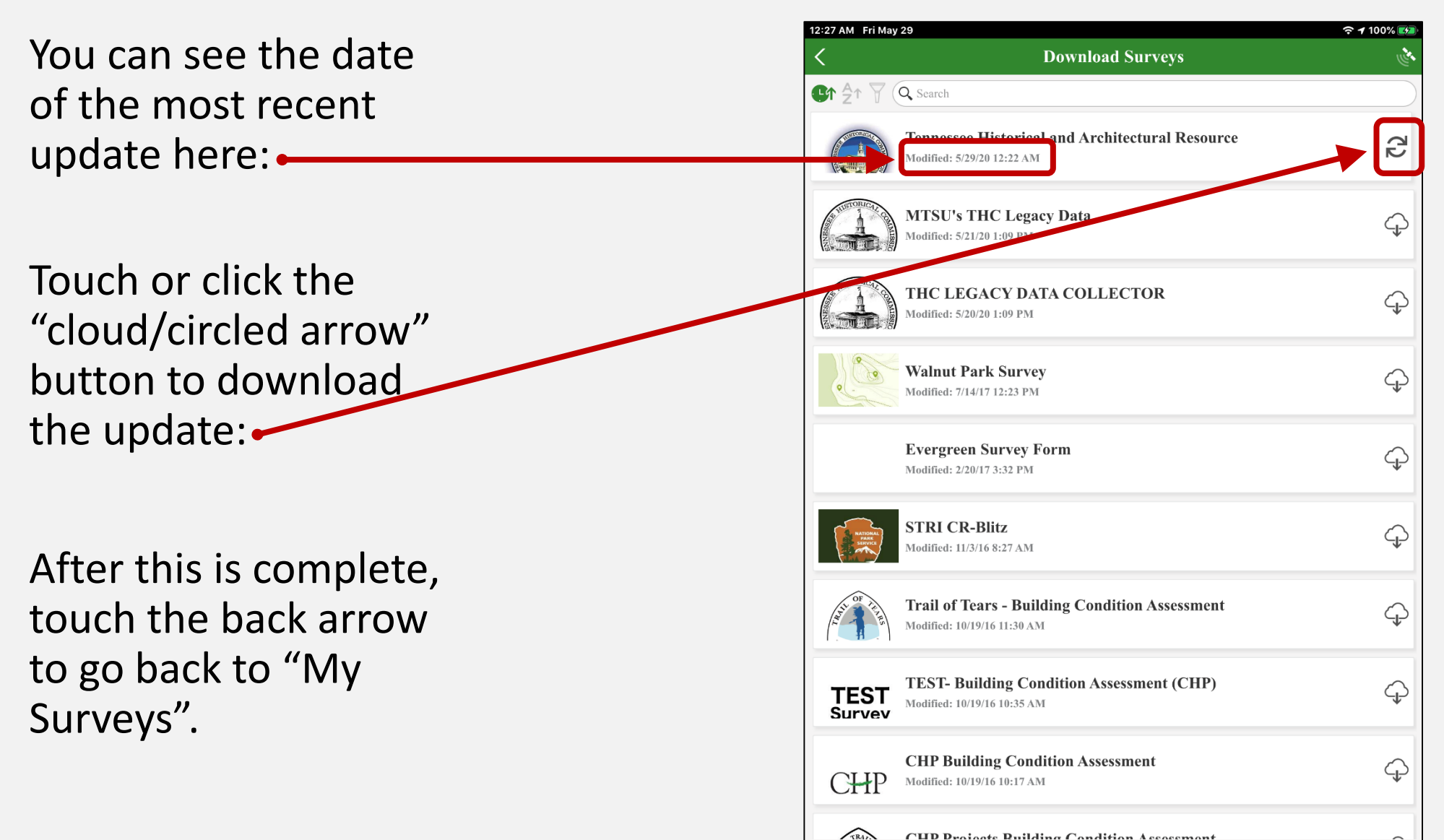

#### Accessing the Survey Form

Touch or click the selected survey icon to begin collecting data:

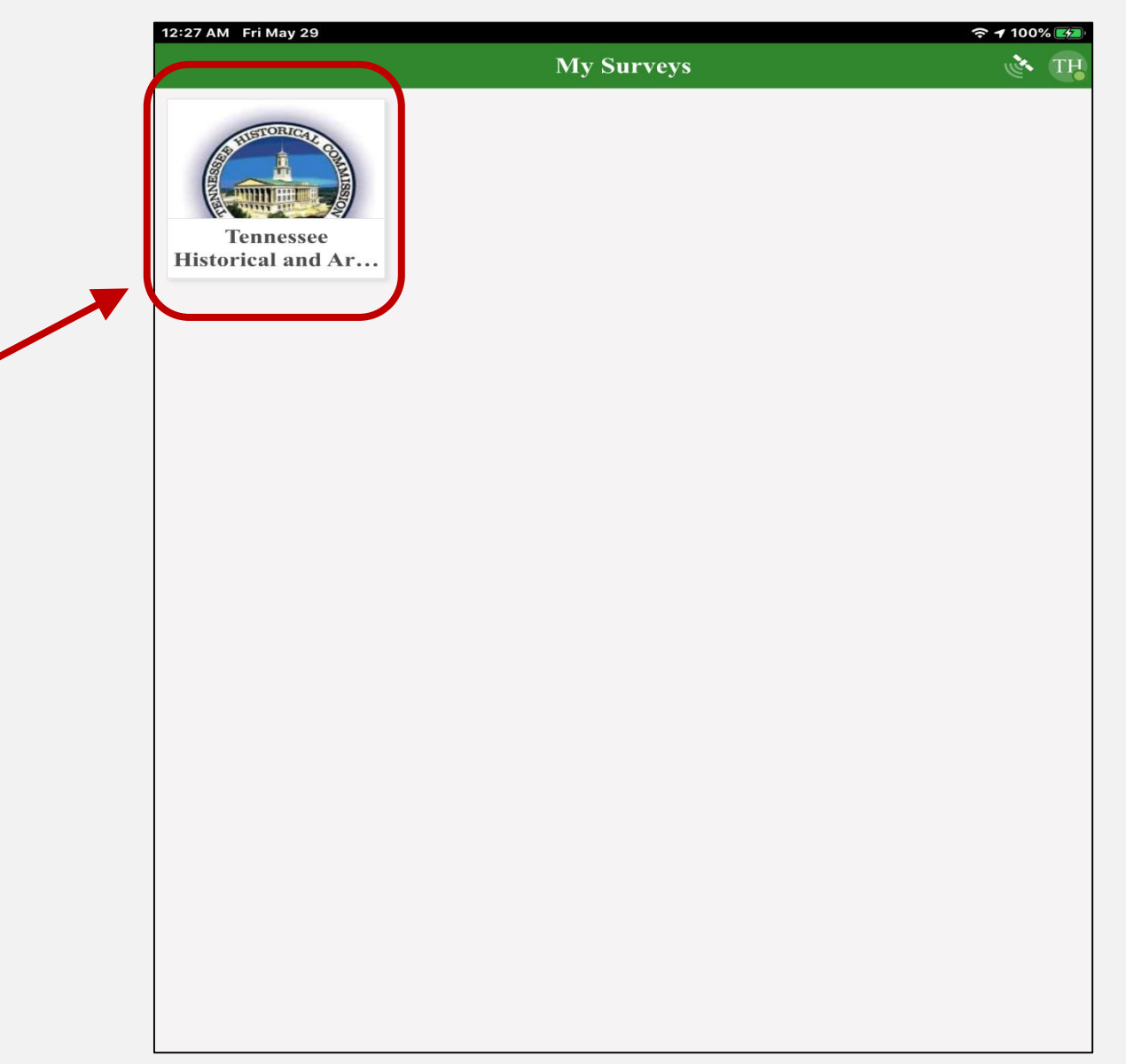

#### The Survey Form

#### 12:27 AM Fri May 29

#### ₹ 100% ₹ 100%

**Tennessee Historical and Architectural Resource** 

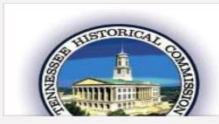

CN-0601 (Rev. 5-2020) RDA 1212 Version: Field Survey Form v4 (Final) Owner: mtsu.thc Created: 5/15/20 2:06 PM Modified: 5/29/20 12:22 AM

Application developed and maintained by the Fullerton Laboratory for Spatial Technology, Dept. of Geosciences, Middle Tennessee State University.

This is the page where you can actually start collecting data on the survey form.

There are also several other settings and/or options that can be accessed from this page.

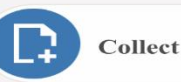

#### \*<u>Deleting the Survey Form</u>\*

Sometimes, enough changes are made to a survey form that an entirely new survey form may be published. When this happens, you should delete the original survey form\* currently on your device by touching or clicking the icon/menu in the upper right corner:

Then download the new survey form using one of the previously described methods.

\*Deleting a survey form will also delete any previously unsubmitted survey form data (drafts), or unsent survey forms (outbox)!

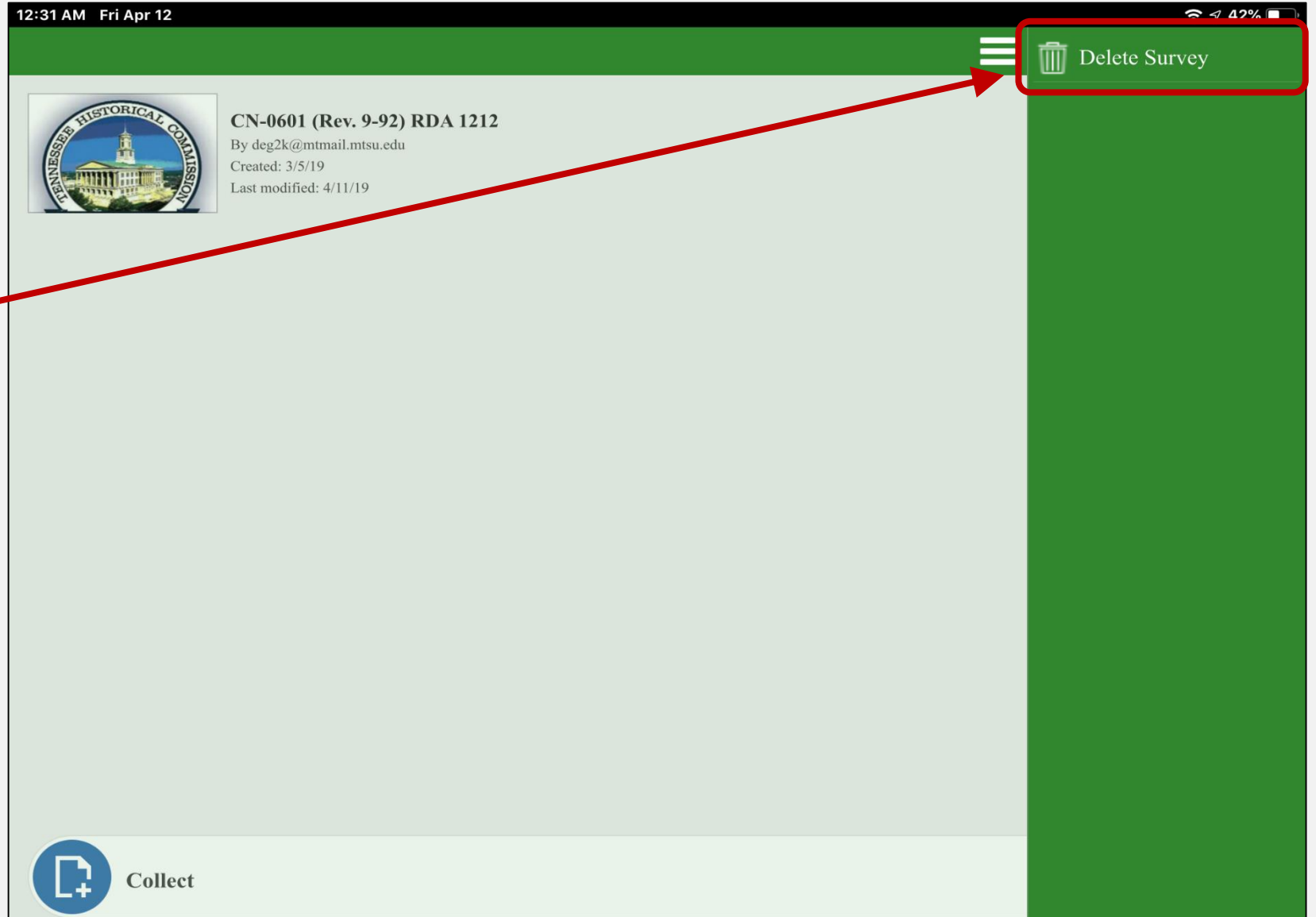

#### **Beginning the Survey**

When you are ready to start the survey—to begin collecting data click or touch the "Collect" button: 12:27 AM Fri May 29

≈ **1** 100% **►** ≈

Tennessee Historical and Architectural Resource

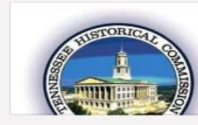

CN-0601 (Rev. 5-2020) RDA 1212 Version: Field Survey Form v4 (Final) Owner: mtsu.thc Created: 5/15/20 2:06 PM Modified: 5/29/20 12:22 AM

Application developed and maintained by the Fullerton Laboratory for Spatial Technology, Dept. of Geosciences, Middle Tennessee State University.

Collect

#### **Collecting Data**

 $\bigtriangledown$ 

### This is the survey form itself.

Fields marked with an asterisk (\*) MUST be filled in before the survey form will be allowed to be submitted:

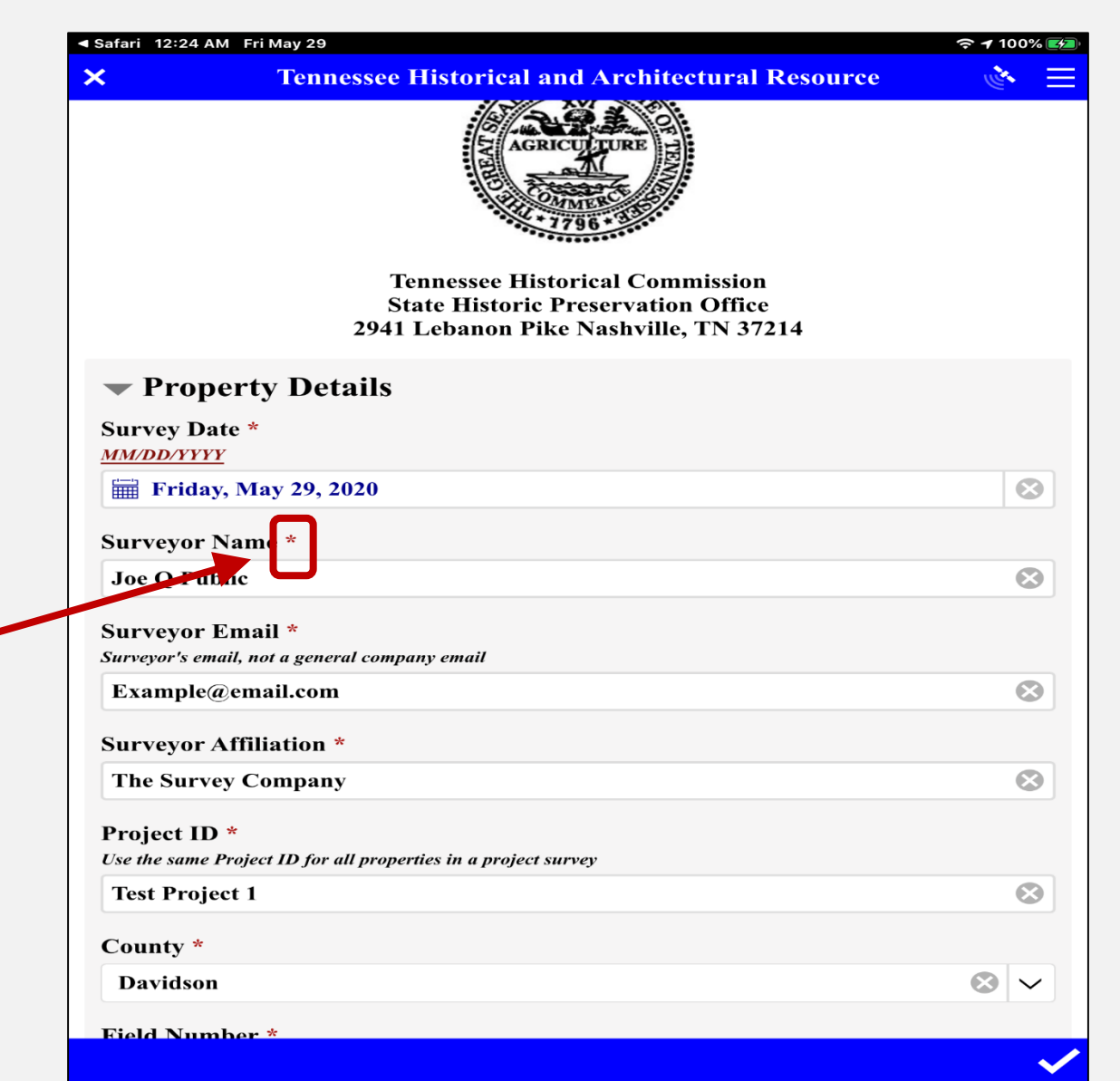

If a required field is skipped, touching or clicking the submit button will take you back to the first unfilled field:

| lease check for updated su                                                                 | rvev form! Delete this form and download the new one (if available). |           |
|--------------------------------------------------------------------------------------------|----------------------------------------------------------------------|-----------|
|                                                                                            |                                                                      |           |
| Property Details                                                                           |                                                                      |           |
| Survey Date *                                                                              |                                                                      |           |
| Friday, November 1, 2                                                                      | 019                                                                  | $\otimes$ |
| "SURVEYOR NAME" I                                                                          | REQUIRED                                                             |           |
| Surveyor Name *                                                                            |                                                                      |           |
|                                                                                            |                                                                      |           |
|                                                                                            |                                                                      |           |
|                                                                                            |                                                                      |           |
| Surveyor Affiliation *                                                                     |                                                                      |           |
| Surveyor Affiliation *                                                                     |                                                                      |           |
| Surveyor Affiliation *                                                                     |                                                                      |           |
| Surveyor Affiliation *<br>Project ID *                                                     |                                                                      |           |
| Surveyor Affiliation *<br>Project ID *<br>Use the same Project ID for all prop             | perties in a project survey                                          |           |
| Surveyor Affiliation *<br>Project ID *<br>Use the same Project ID for all prop             | perties in a project survey                                          |           |
| Surveyor Affiliation *<br>Project ID *<br>Use the same Project ID for all prop<br>County * | perties in a project survey                                          |           |
| Surveyor Affiliation *<br>Project ID *<br>Use the same Project ID for all prop<br>County * | perties in a project survey                                          |           |
| Surveyor Affiliation *<br>Project ID *<br>Use the same Project ID for all prop             | perties in a project survey                                          |           |
| Surveyor Affiliation *<br>Project ID *<br>Use the same Project ID for all prop<br>County * | perties in a project survey                                          |           |

Fields with a downward arrow are dropdowns; it also has a text search ability:

|                           | Tennessee Historical And Architectural Resource |   |
|---------------------------|-------------------------------------------------|---|
| Property Details          |                                                 |   |
| Survey Date *             |                                                 |   |
| Date                      |                                                 |   |
| Surveyor Name *           |                                                 |   |
| Surveyor Affiliation *    |                                                 |   |
|                           |                                                 |   |
| Project HD *              |                                                 |   |
|                           |                                                 |   |
| County *                  |                                                 |   |
|                           |                                                 | ~ |
| Field Number *            |                                                 |   |
| use HS-1, HS-2, HS-3, etc |                                                 |   |
|                           |                                                 |   |
|                           |                                                 |   |
| Historic Name             |                                                 |   |

#### The text search ability can be used to narrow the choices on the selection list.

| 5:20 PM Fri Nov 1           | Tennessee Historical and Architectural Resources | ≈ 1 7% 🗖<br>🕐 🗮 |
|-----------------------------|--------------------------------------------------|-----------------|
| - Architectural Det         | tails                                            |                 |
| Primary Architectural Style | e                                                |                 |
|                             |                                                  |                 |
| Neo-Mansard                 |                                                  |                 |
| Mansard                     |                                                  |                 |
| Deconstructivism            |                                                  |                 |
| G                           |                                                  |                 |
|                             |                                                  |                 |
| 1 2 3                       | 4 5 6 7 8 9 0                                    |                 |
|                             | R T Y U I O P                                    |                 |
| @ #                         | \$ & * ( ) ' "<br>D E G H I K I                  | Done            |
|                             |                                                  |                 |
| ★ <sup>%</sup> - X          | + = / ; : ! ?<br>C V B N M / .                   | +               |
|                             |                                                  |                 |
| .?123 🌐 🔱                   | .?123                                            |                 |
|                             |                                                  |                 |

#### Collecting Data, cont.

# Fields without an arrow are text boxes, with a 255 character limit:

|                                                              | Tennessee Historical And Architectural Resource | and the second second se |
|--------------------------------------------------------------|-------------------------------------------------|----------------------------------------------------------------------------------------------------|
| Property Details                                             |                                                 |                                                                                                    |
| Survey Date *                                                |                                                 |                                                                                                    |
| Date                                                         |                                                 | ~                                                                                                    |
| Surveyor Name *                                              |                                                 |                                                                                                    |
| Surveyor Affiliation *                                       |                                                 |                                                                                                    |
|                                                              |                                                 |                                                                                                    |
| Project ID *                                                 |                                                 |                                                                                                    |
| County *                                                     |                                                 |                                                                                                    |
|                                                              |                                                 |                                                                                                    |
|                                                              |                                                 |                                                                                                    |
| Field Number *                                               |                                                 |                                                                                                    |
| Field Number *<br>use HS-1, HS-2, HS-3, etc                  |                                                 |                                                                                                    |
| Field Number *<br>use HS-1, HS-2, HS-3, etc<br>Historic Name |                                                 |                                                                                                    |

#### Collecting Data, cont.

## Wide text boxes have a 500 character limit:

|   | 2:27 PM Tue Mar 19         X         Tennessee Historical And Architectural Resource | ≈ √ 94% ■<br><mark>∢ =</mark> |
|---|--------------------------------------------------------------------------------------|-------------------------------|
|   | > Property Details                                                                   |                               |
|   | Property Status                                                                      |                               |
|   | > Property Use Details                                                               |                               |
|   | > Photos                                                                             |                               |
| а | > Architectural Details                                                              |                               |
| G | ✓ Architectural Comments                                                             |                               |
|   | Surveyor Notes                                                                       |                               |
|   |                                                                                      |                               |
|   |                                                                                      |                               |
|   | CN-0601 (Rev. 9-92) RDA 1212                                                         |                               |
|   |                                                                                      |                               |

#### Collecting Data, cont.

Category arrows that are pointed to the right indicate a collapsed group of questions:

Category arrows that are pointed down indicate an open one:

| 2:27 PM Tue Mar 19           |
|------------------------------|
| Property Details             |
| N Property Status            |
| N Property Use Details       |
| Photos                       |
| Architectural Details        |
| ✓ Architectural Comments     |
| Surveyor Notes               |
|                              |
|                              |
|                              |
| CN-0601 (Rev. 9-92) RDA 1212 |

Round (radial) selection buttons indicate a "select one" option:

| 07 PM Tue Mar 19                                   |                                                |                             |                    | <b>२</b> 1                                                |
|----------------------------------------------------|------------------------------------------------|-----------------------------|--------------------|-----------------------------------------------------------|
| 3                                                  | Tennes                                         | see Historical And Arch     | itectural Resource | ce 💰                                                      |
| Property St                                        | atus                                           |                             |                    |                                                           |
| National Register O Yes No                         | Eligible?                                      |                             |                    |                                                           |
| Eligibility Detern                                 | <b>1ined By:</b><br>O Staff Opinion            | O Consensus                 | ○ Formal           | ○ Listed                                                  |
| O Surveyor                                         | ○ Staff Opinion                                | Consensus                   | ○ Formal           | ○ Listed                                                  |
| Historical Comm<br>Anecdotes, Oral Historic        | ents<br>es, Proximity To / Relation To         | Other Historical Properties |                    |                                                           |
|                                                    |                                                |                             |                    |                                                           |
|                                                    |                                                |                             |                    |                                                           |
|                                                    |                                                |                             |                    |                                                           |
|                                                    |                                                |                             |                    |                                                           |
| 7 Property II                                      | se Details                                     |                             |                    |                                                           |
| Toperty U                                          |                                                |                             |                    |                                                           |
| ✓ Theme                                            |                                                |                             |                    |                                                           |
| <ul> <li>✓ Theme</li> <li>Comprehensive</li> </ul> | Planning Theme 1                               |                             |                    |                                                           |
| ✓ Theme Comprehensive Carly Early Exploration      | <b>Planning Theme 1</b><br>Early<br>Settlement | riculture OCommerce &       | Transportatio      | Religion/<br>Philosophy Olitical/<br>Movements Government |

Square selection buttons indicate a "select multiple" option:

| 43 PM Fri Nov 1                | Tennessee Histo | orical and Archite | ectural Resou | rces      | ? ↑ 22 <sup>1</sup> |
|--------------------------------|-----------------|--------------------|---------------|-----------|---------------------|
| $\bigtriangledown$             | Tennessee Insta |                    |               |           | ~ @ *               |
| Secondary Architectural Style  | e               |                    |               |           |                     |
|                                |                 |                    |               |           | <b>`</b>            |
| Style Other                    |                 |                    |               |           |                     |
|                                |                 |                    |               |           |                     |
| Construction                   |                 |                    |               |           |                     |
|                                |                 |                    |               | Concrete  | Concrete            |
| Frame Log                      | Brick           | Stone              | Steel         | Block     | Panel               |
| Formed Post &<br>Concrete Beam | Other           |                    |               |           |                     |
| Construction Other             |                 |                    |               |           |                     |
|                                |                 |                    |               |           |                     |
|                                |                 |                    |               |           |                     |
| Number of Stories              |                 |                    | _ · · · ·     |           |                     |
| Story 1.5 Storie               | es 2 Stories    | 2.5 Stories        | 3 Stories     | 4 Stories | 5 Stories           |
| > \$ Stories                   |                 |                    |               |           |                     |
| <b>Roof Configuration</b>      |                 |                    |               |           |                     |
|                                |                 |                    |               |           |                     |
|                                |                 |                    |               |           |                     |

#### Geopoint Data

This is where you will collect/define your location data. If your device is unable to automatically collect your location, the map defaults to a pre-set, specific location—in this case, the Tennessee Historic Commission offices at Clover Bottom Mansion:

| 4:22 PM Fri Nov 1         |                                                         | 奈 ┩ 36% ■ |
|---------------------------|---------------------------------------------------------|-----------|
| ×                         | <b>Tennessee Historical and Architectural Resources</b> |           |
|                           |                                                         |           |
| Other Maps                |                                                         |           |
| Parcel and/or Tax Maps    |                                                         |           |
|                           |                                                         |           |
| <b>Property Location</b>  |                                                         |           |
| ↔ 36.170°N 86.64          | 49°W ± 65 m                                             | $\otimes$ |
|                           |                                                         |           |
| Year of Constructi        | ion                                                     |           |
| +/-5 years; No "circa" da | ites                                                    |           |
| -                         | 2019                                                    | +         |
| Builder                   |                                                         |           |
|                           |                                                         |           |
|                           |                                                         |           |
| Property S                | tatus                                                   |           |
|                           |                                                         |           |
|                           |                                                         |           |

#### Geopoint Data, cont.

You can request/force your device to attempt to capture your current location by clicking or touching the location

icon:

| 4:22 PM Fri Nov 1                                    |                                                         | <b>२ 1</b> 36% ■ |
|------------------------------------------------------|---------------------------------------------------------|------------------|
| ×                                                    | <b>Tennessee Historical and Architectural Resources</b> | 199              |
| <b>Other Maps</b><br>Parcel and/or Tax Maps          |                                                         |                  |
| Property Location                                    |                                                         |                  |
| ♦ 36.170°N 86.649°W                                  | $V \pm 65 m$                                            | $\otimes$        |
|                                                      |                                                         |                  |
| Year of Construction<br>+/-5 years; No "circa" dates |                                                         |                  |
| -                                                    | 2019                                                    | +                |
| Builder                                              |                                                         |                  |
|                                                      |                                                         |                  |
| Property State                                       | us                                                      |                  |
|                                                      |                                                         |                  |

#### Geopoint Data, cont.

You can also manually orient your location.

Begin by clicking or touching anywhere on the map image to open the full map page:

| 22 PM Fri Nov 1              |                                                         | <b>२ 1</b> 36%                                                                                                    |
|------------------------------|---------------------------------------------------------|----------------------------------------------------------------------------------------------------|
| <                            | <b>Tennessee Historical and Architectural Resources</b> | and the second second s |
|                              |                                                         |                                                                                                    |
| Other Maps                   |                                                         |                                                                                                    |
| Parcel and/or Tax Maps       |                                                         |                                                                                                    |
| Property Location            |                                                         |                                                                                                    |
| ↔ 36.170°N 86.649°           | $^{2}W \pm 65 m$                                        | 8                                                                                                    |
|                              |                                                         |                                                                                                    |
| Year of Construction         | 1                                                       |                                                                                                    |
| +/-5 years; No "circa" dates | i                                                       |                                                                                                    |
| -                            | 2019                                                    | +                                                                                                    |
| Builder                      |                                                         |                                                                                                    |
|                              |                                                         |                                                                                                    |
|                              |                                                         |                                                                                                    |
| > Property Sta               | itus                                                    |                                                                                                    |
|                              |                                                         |                                                                                                    |
|                              |                                                         |                                                                                                    |

You can touch or click anywhere on the map itself to drop the pin to the desired location:

#### Map Options

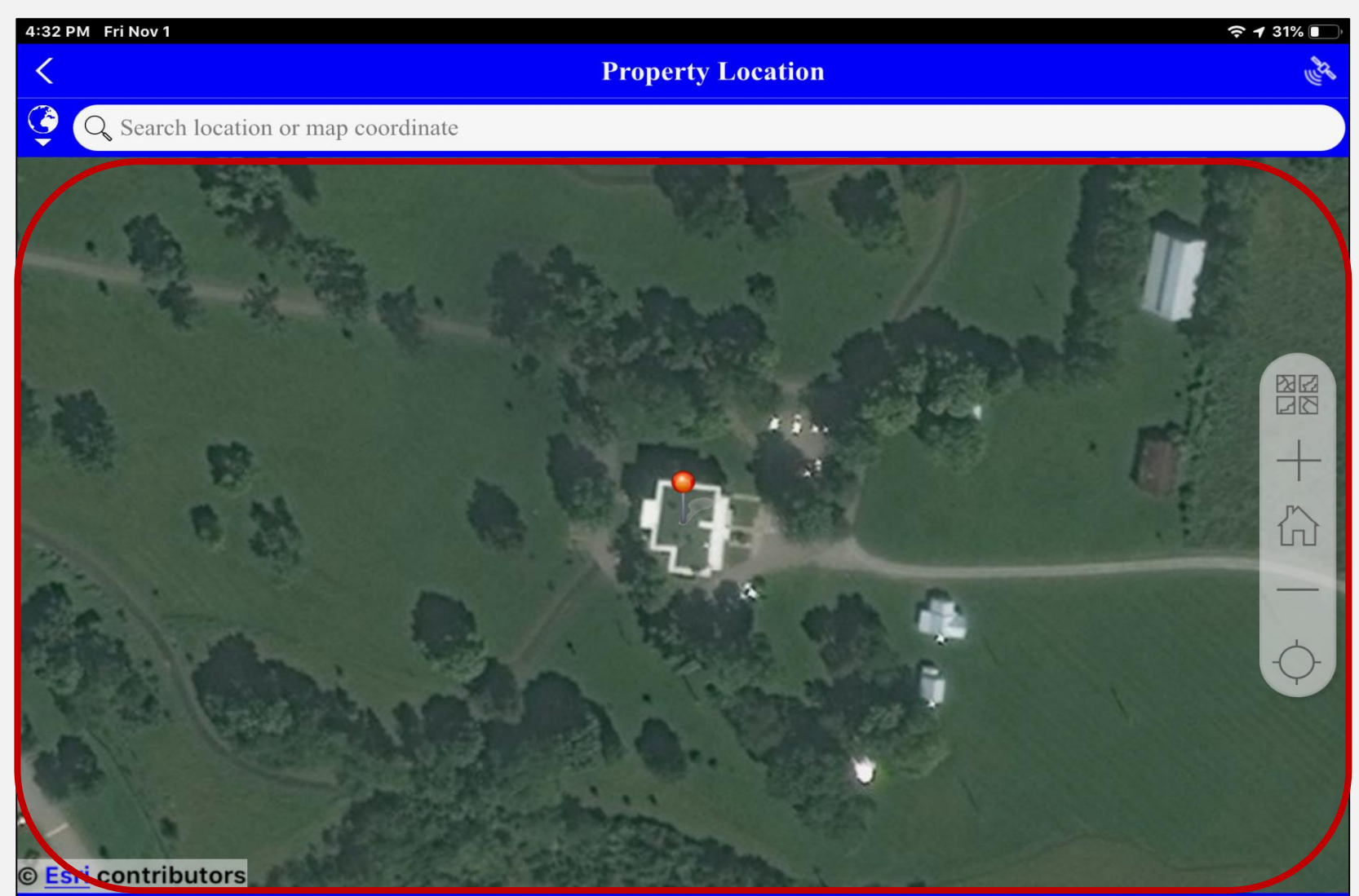

36.169635°N 86.649372°W

If you choose to drag the map to the desired location, you will see these crosshairs; this is where the pin will drop when you stop moving the map:

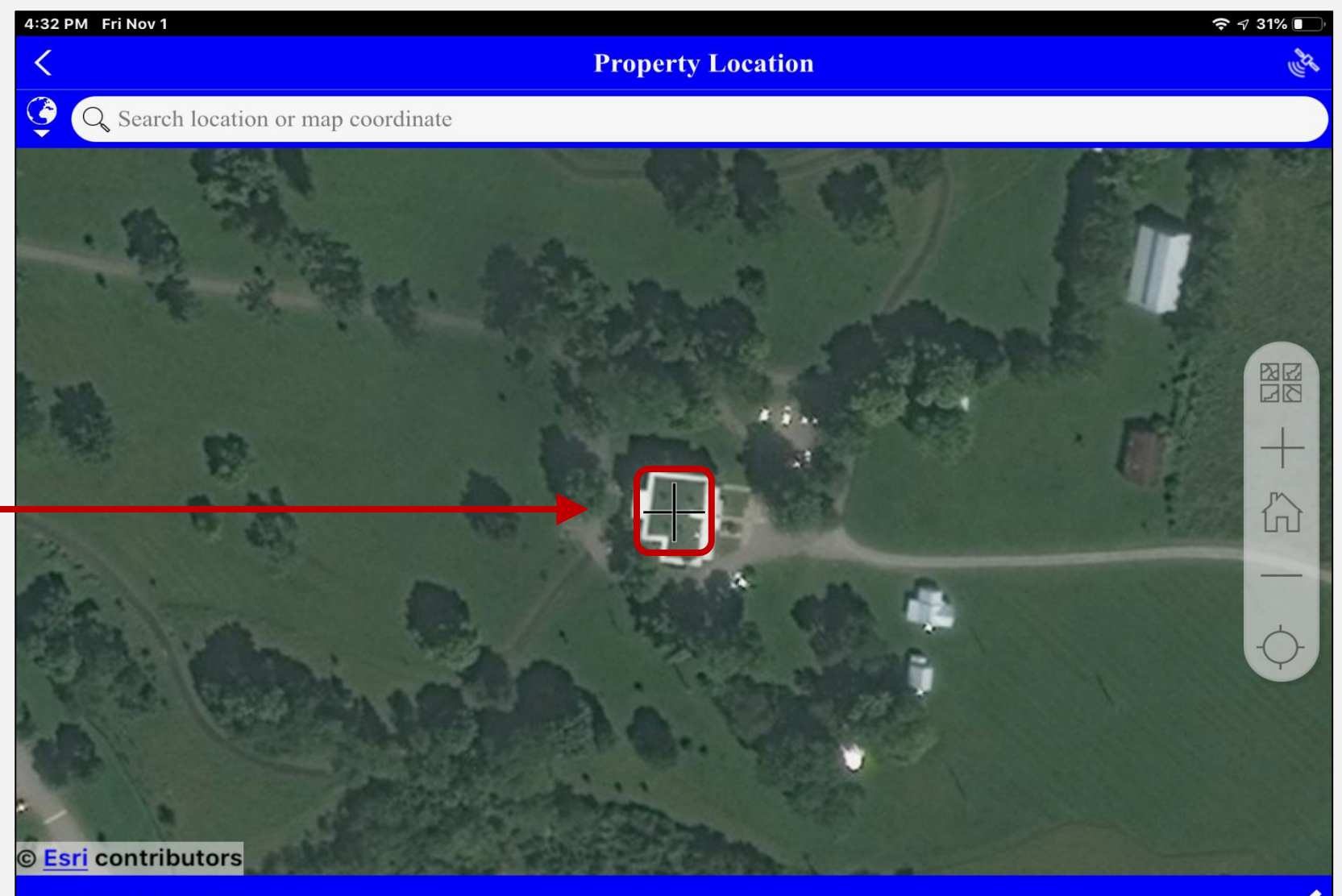

You can also search for a specific location using the search box, which will accept anything from a county, to a city, to a street address, or even map coordinates:

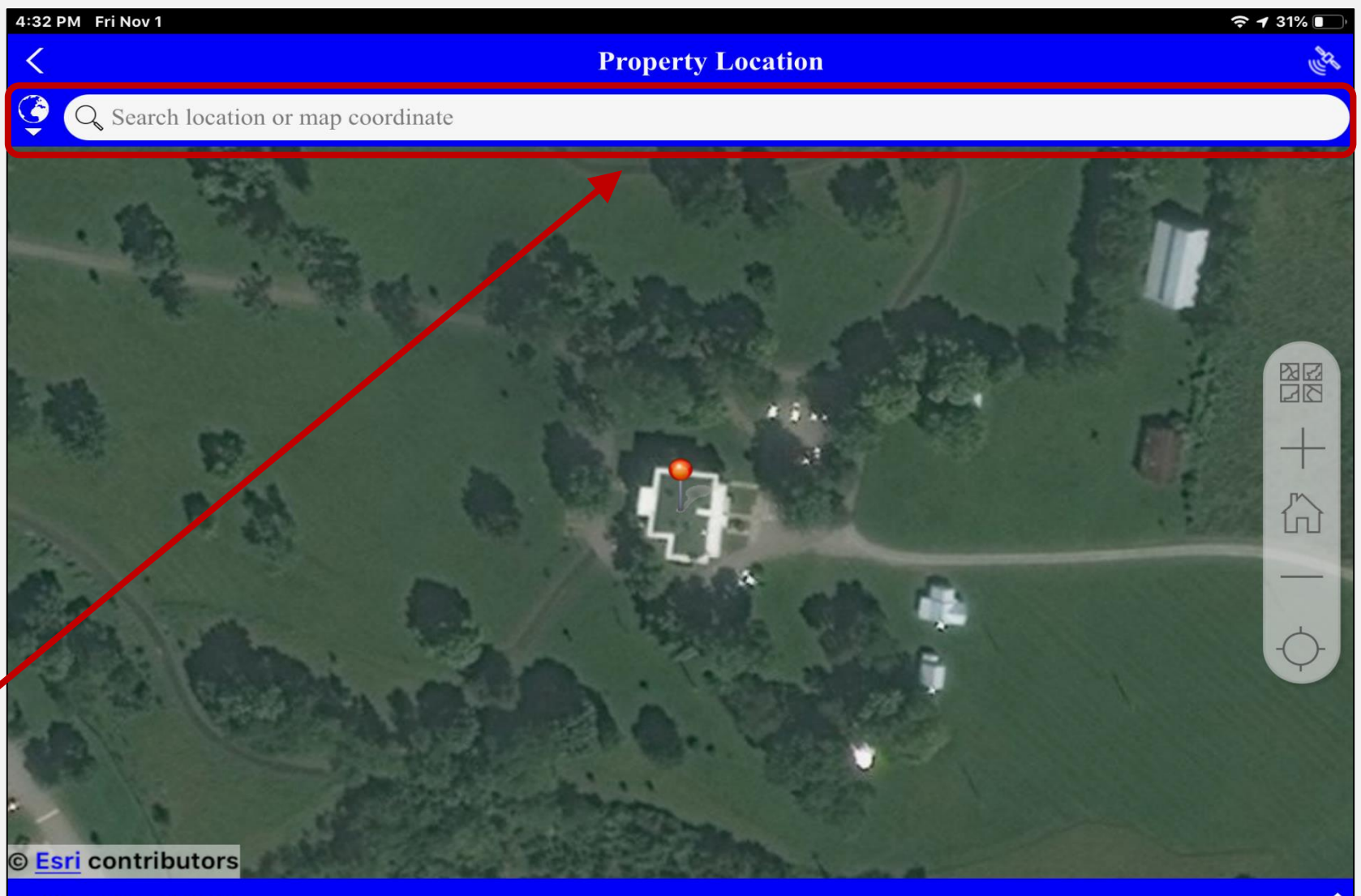

Touch or click the house icon at any time to return to the pre-set "home" location:

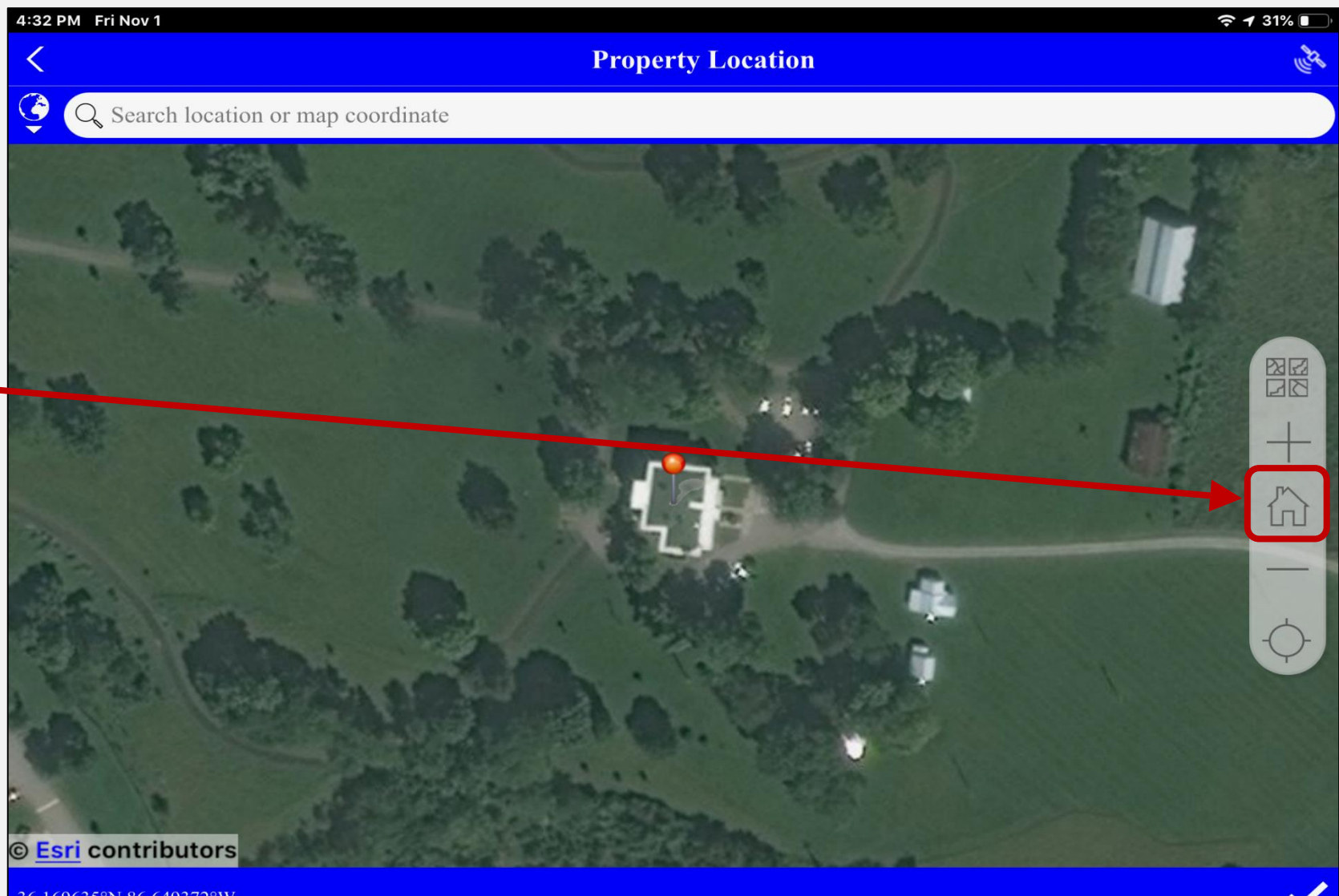

Touch or click the plus or minus signs to zoom in or out:

You can also pinch to zoom on a tablet or phone, or use the scroll-wheel on a PC or Mac.

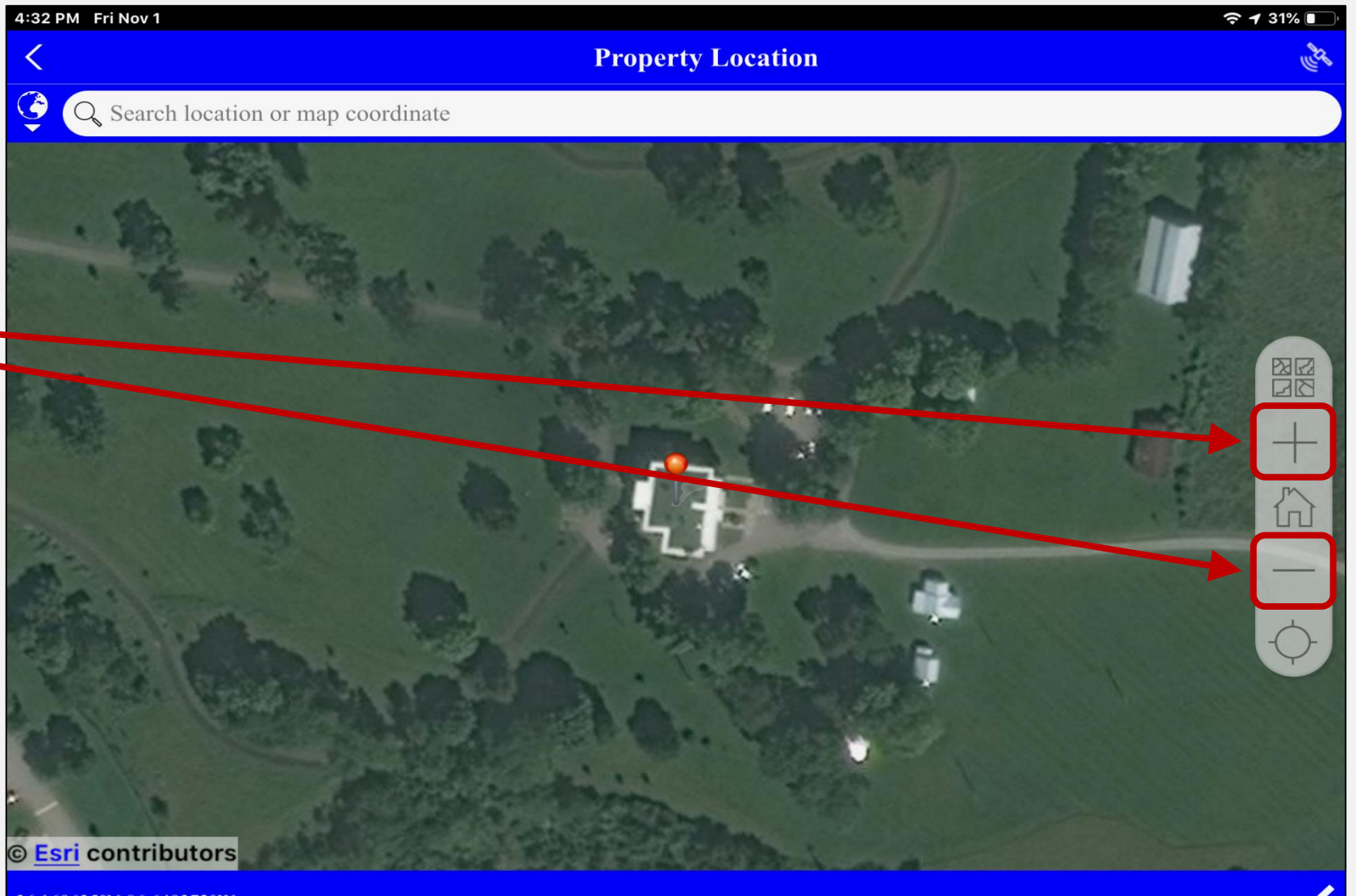

To change the map type/view, or access an offline basemap, click the 4-square menu at the top of the control panel:

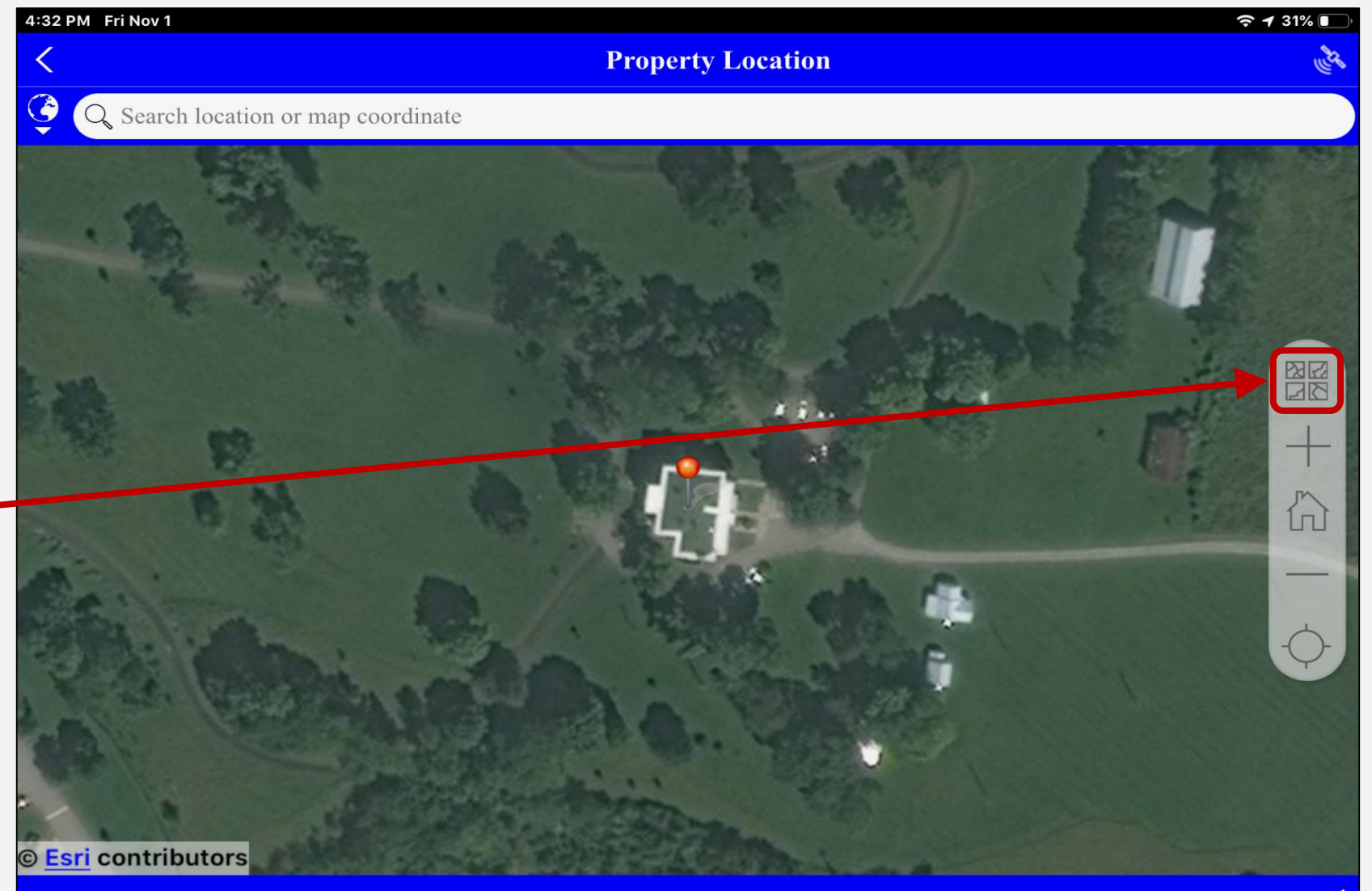

Touch or click on the icon of the map type to change your view.

There are default types built into the app, and will always appear unless you are offline:

These are offline basemaps; they will always show, but will be the ONLY maps available if you are offline. Each of these only encompasses a single quadmap worth of imagery:

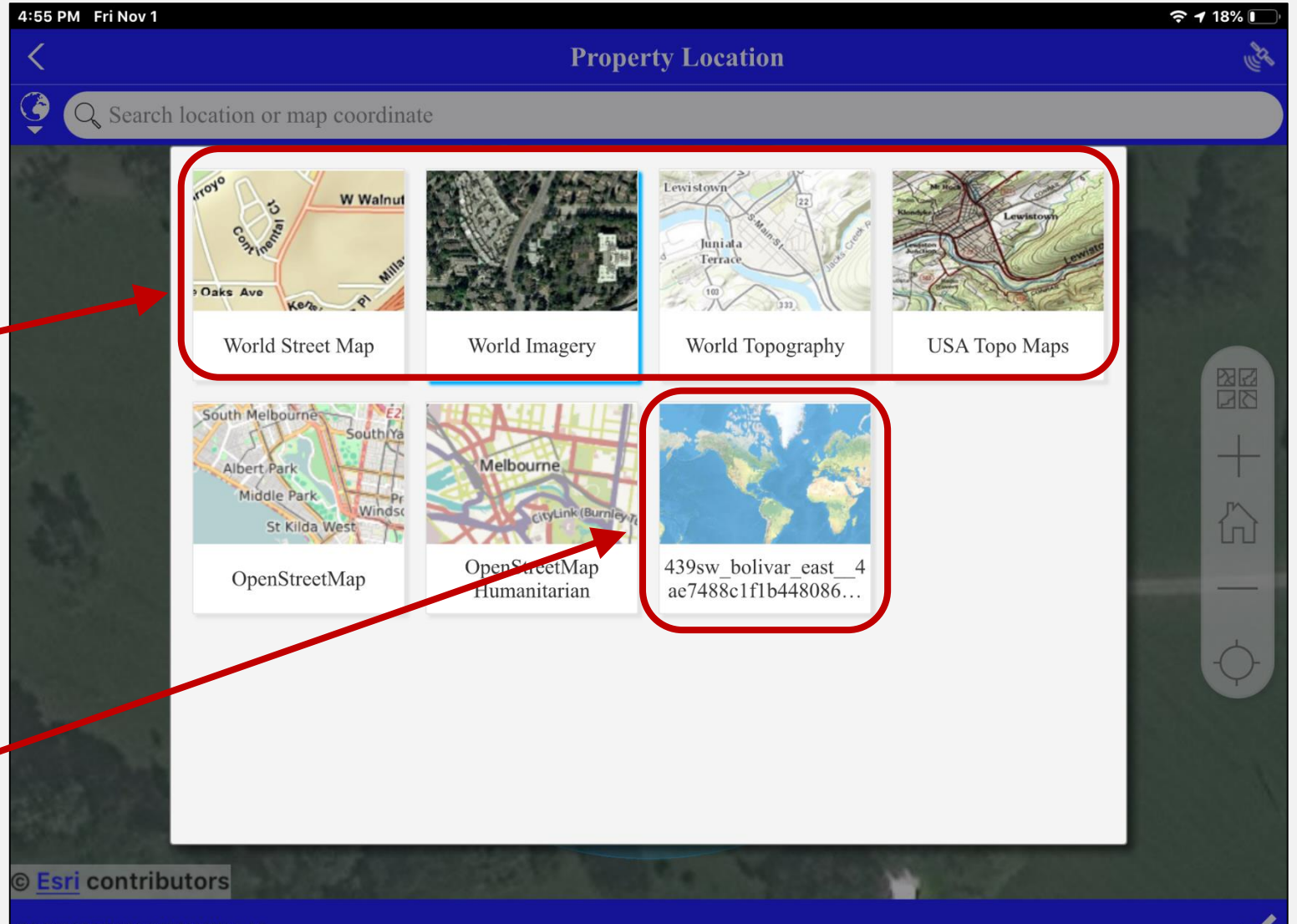

The blue outline will indicate the currently selected map; by default, World Imagery is the chosen map:⊷

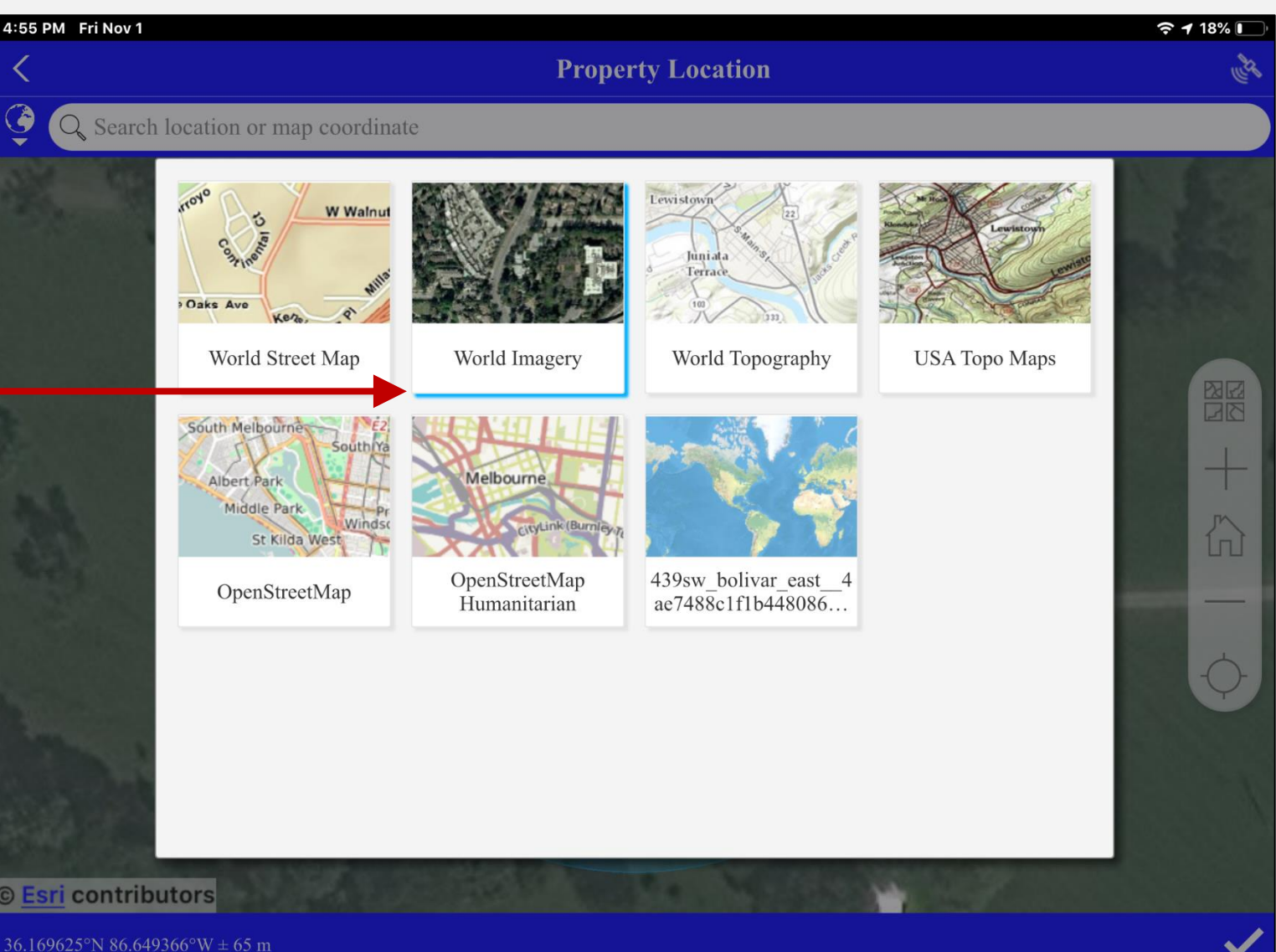

Once you have placed your location pin in the correct place, click or touch the checkmark to confirm the location and go back to the survey:

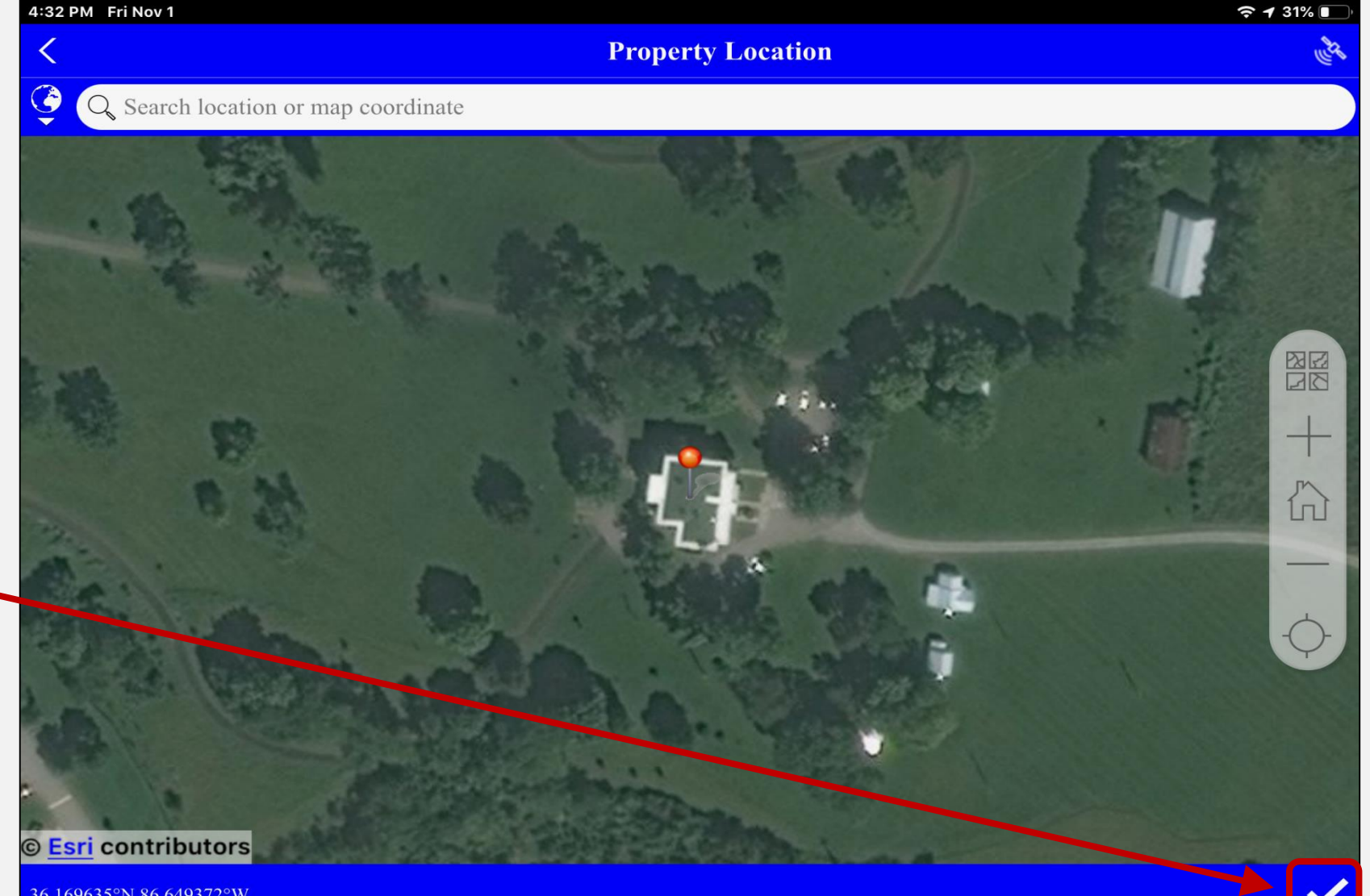

#### Geopoint Data

You may repeat the previous instructions **at any time** to adjust or correct the location data; if you are in an area with bad signal/reception, you can always go back and correct the location when the map is viewable again:

| 4:22 PM Fri Nov 1                    |                                                  | 奈 ┦ 36% 🔳 |
|--------------------------------------|--------------------------------------------------|-----------|
| ×                                    | Tennessee Historical and Architectural Resources | ي الج     |
| Other Maps<br>Parcel and/or Tax Maps |                                                  |           |
| Property Location                    |                                                  |           |
| ↔ 36.170°N 86.64                     | $9^{\circ}W \pm 65 m$                            | $\otimes$ |
|                                      |                                                  |           |
| Year of Constructi                   | on                                               |           |
| +/-5 years; No "circa" da            | ites                                             |           |
| -                                    | 2019                                             | +         |
| Builder                              |                                                  |           |
|                                      |                                                  |           |
| > Property St                        | tatus                                            |           |
|                                      |                                                  |           |

#### **Concluding the Survey Form**

When you are finished with the survey form—either completely, or if you must put it aside to finish later-then there are two ways to proceed:

| ×                       | Tennessee Historical And Archi | tectural Resource | <u>ب</u> |
|-------------------------|--------------------------------|-------------------|----------|
| <b>Property Details</b> |                                |                   |          |
| Property Status         |                                |                   |          |
| ▷ Property Use De       | tails                          |                   |          |
| Photos                  |                                |                   |          |
| Architectural De        | tails                          |                   |          |
| Architectural Co        | omments                        |                   |          |
|                         | CN-0601 (Rev. 9-92)            | RDA 1212          |          |
|                         |                                |                   |          |
|                         |                                |                   |          |

#### Concluding the Survey Form [Method 1]

If you need to come back to this survey later, touch or click the "X" in the upper left corner:

| × 15             | Tennessee Historical And Architectural Resource | % 💋 |
|------------------|-------------------------------------------------|-----|
| $\triangleright$ | Property Details                                |     |
| $\triangleright$ | > Property Status                               |     |
| $\triangleright$ | > Property Use Details                          |     |
| $\triangleright$ | Photos                                          |     |
| $\triangleright$ | Architectural Details                           |     |
| $\triangleright$ | > Architectural Comments                        |     |
|                  | CN-0601 (Rev. 9-92) RDA 1212                    |     |
|                  |                                                 |     |

#### Exiting the Survey Form

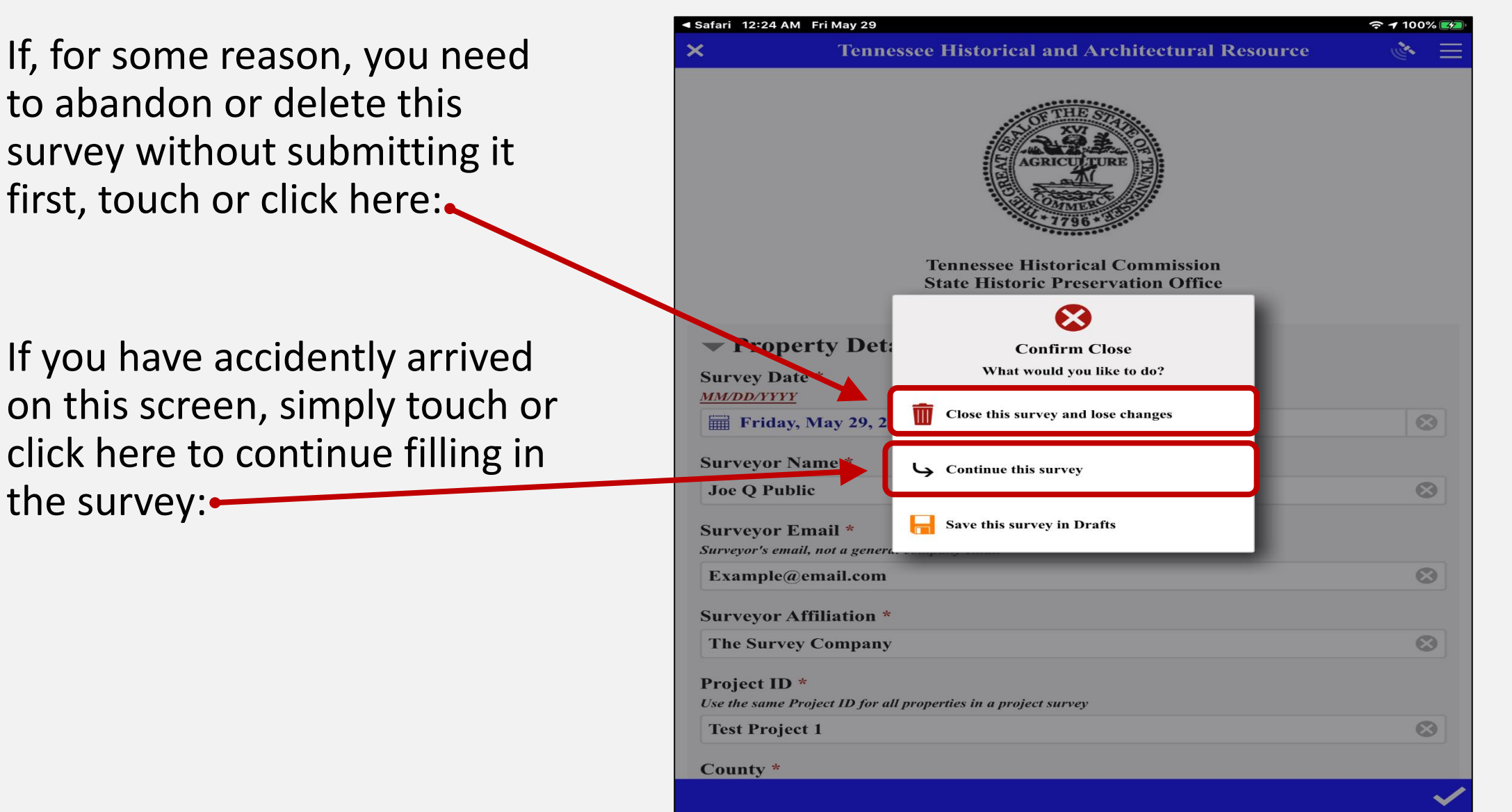

#### Save In Drafts

The final option on this screen allows you to save this survey form in "Drafts" and return to it later:

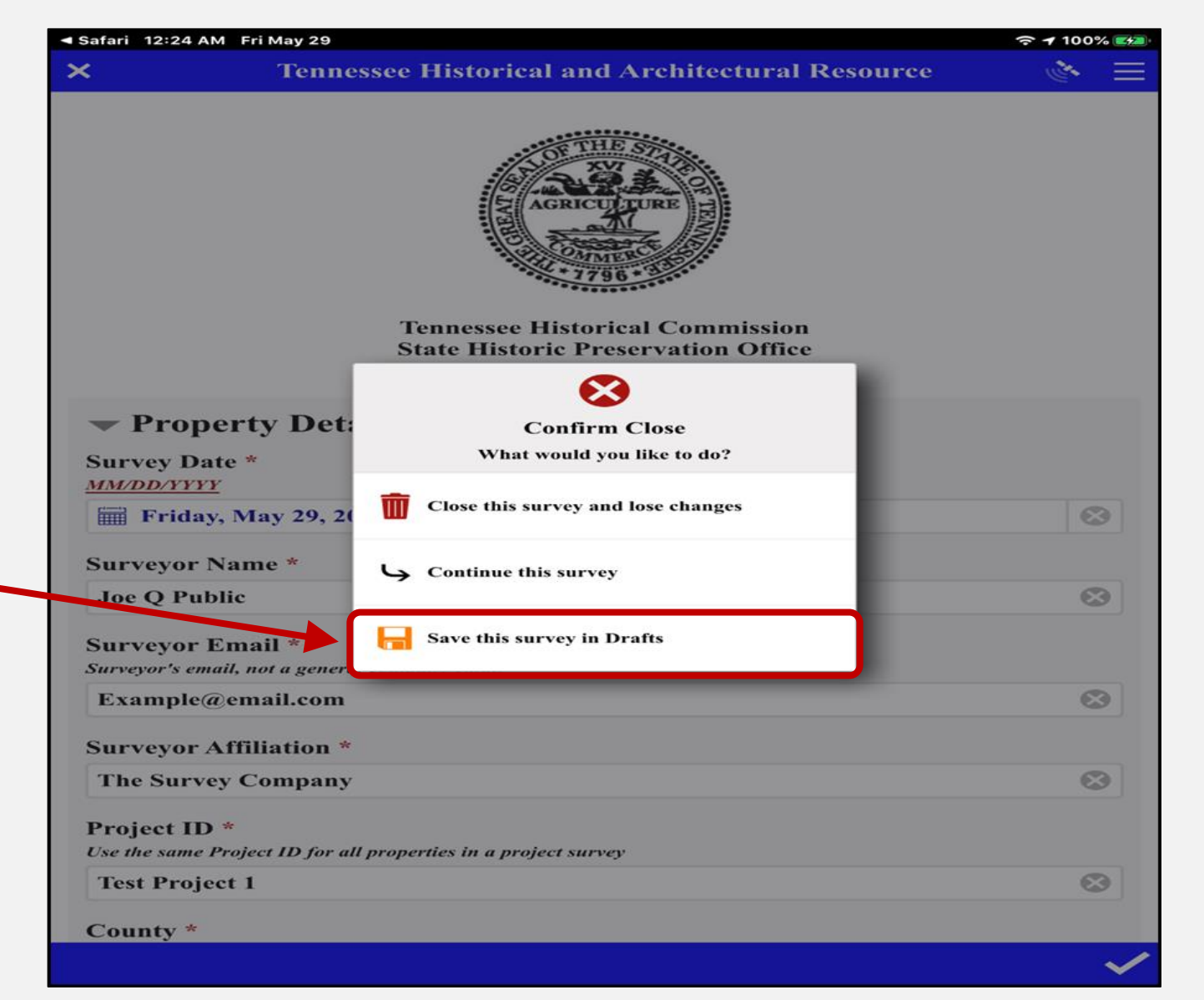

#### <u>Drafts</u>

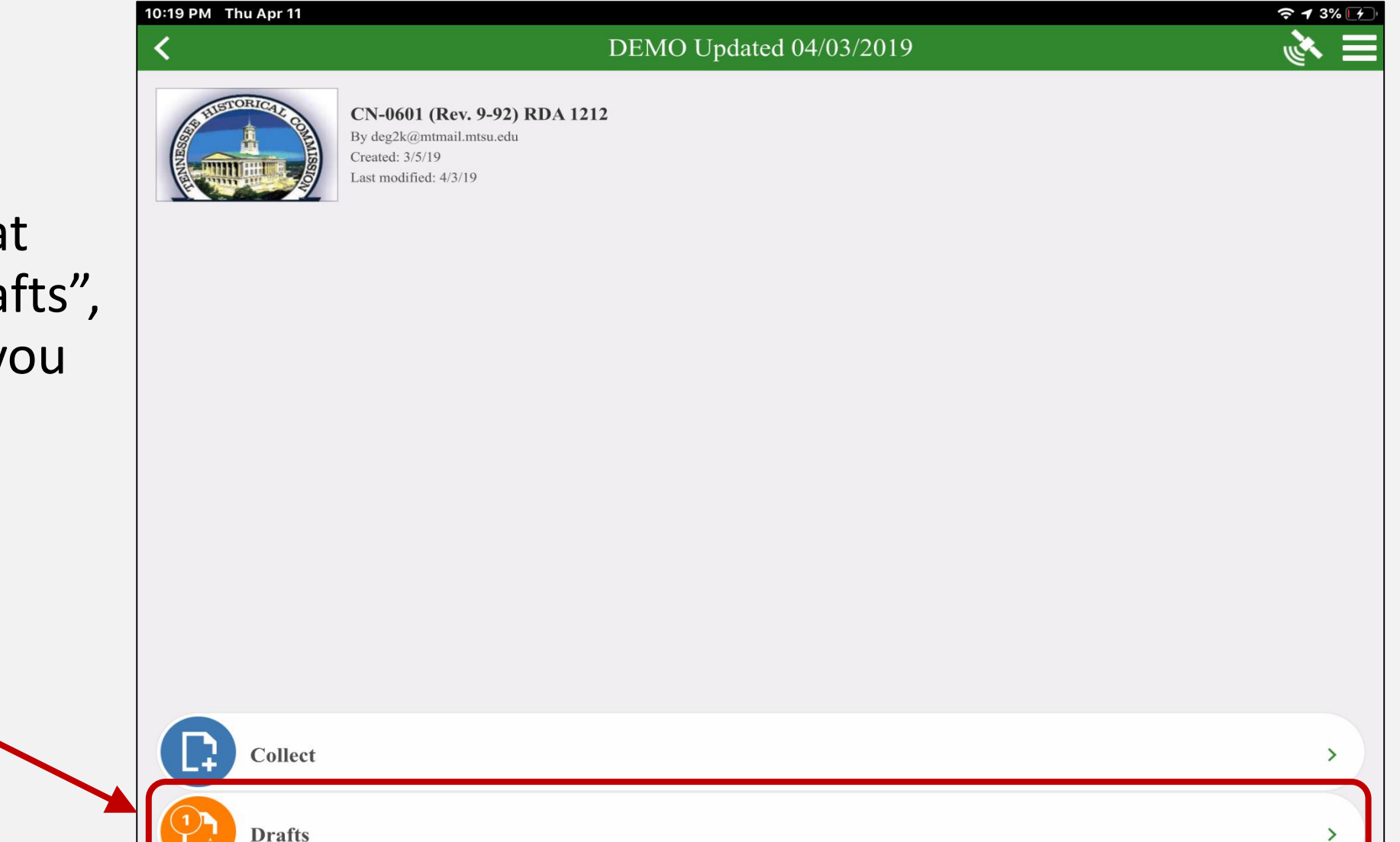

To resume a survey that has been saved to "Drafts", go to the page where you begin all survey forms.

From here, select the Drafts button:

#### <u>Drafts</u>

Choose the specific survey you wish to resume (if there are multiple listed), click the label, and continue to input data:

| 12:51 AM Fri Apr 12                               |                                | 중 ┩ 35% ■ |
|---------------------------------------------------|--------------------------------|-----------|
| <                                                 | DEMO Updated 04/11/2019 Drafts | IL        |
| DEG MTSU GY-THC-HS-9<br>Modified 4/12/19 12:51 AM |                                | Î         |
|                                                   |                                |           |
|                                                   |                                |           |
|                                                   |                                |           |
|                                                   |                                |           |
|                                                   |                                |           |
|                                                   |                                |           |
|                                                   |                                |           |
|                                                   |                                |           |
|                                                   |                                |           |
|                                                   |                                |           |
|                                                   |                                |           |
|                                                   |                                |           |
|                                                   | List Map                       |           |

#### Concluding the Survey [Method 2]

If you have fully completed\* the survey click the checkmark in the bottom right corner to submit the survey:

\*If there is a required field that was left blank, this is when it will take you back it the first unfilled required field.

| 2:15 AM Tue Mar 12      | Tennessee Historical And Arch | nitectural Resource | ≈ 1 85% 🕬<br>🔥 🗮 |
|-------------------------|-------------------------------|---------------------|------------------|
| <b>Property Details</b> |                               |                     |                  |
| <b>Property Status</b>  |                               |                     |                  |
| Property Use Deta       | ils                           |                     |                  |
| Photos                  |                               |                     |                  |
| Architectural Deta      | nils                          |                     |                  |
| Architectural Con       | nments                        |                     |                  |
|                         | CN 0601 (Rev. 9-92)           | RDA 1212            |                  |
|                         |                               |                     |                  |
|                         |                               |                     |                  |
|                         |                               |                     |                  |
|                         |                               |                     |                  |
|                         |                               |                     | ✓                |

#### Submitting the Survey, cont.

"Send Now" will submit the data to the server, and you will return to the initial survey screen:

If you choose this option, it saves the survey to the Outbox:•

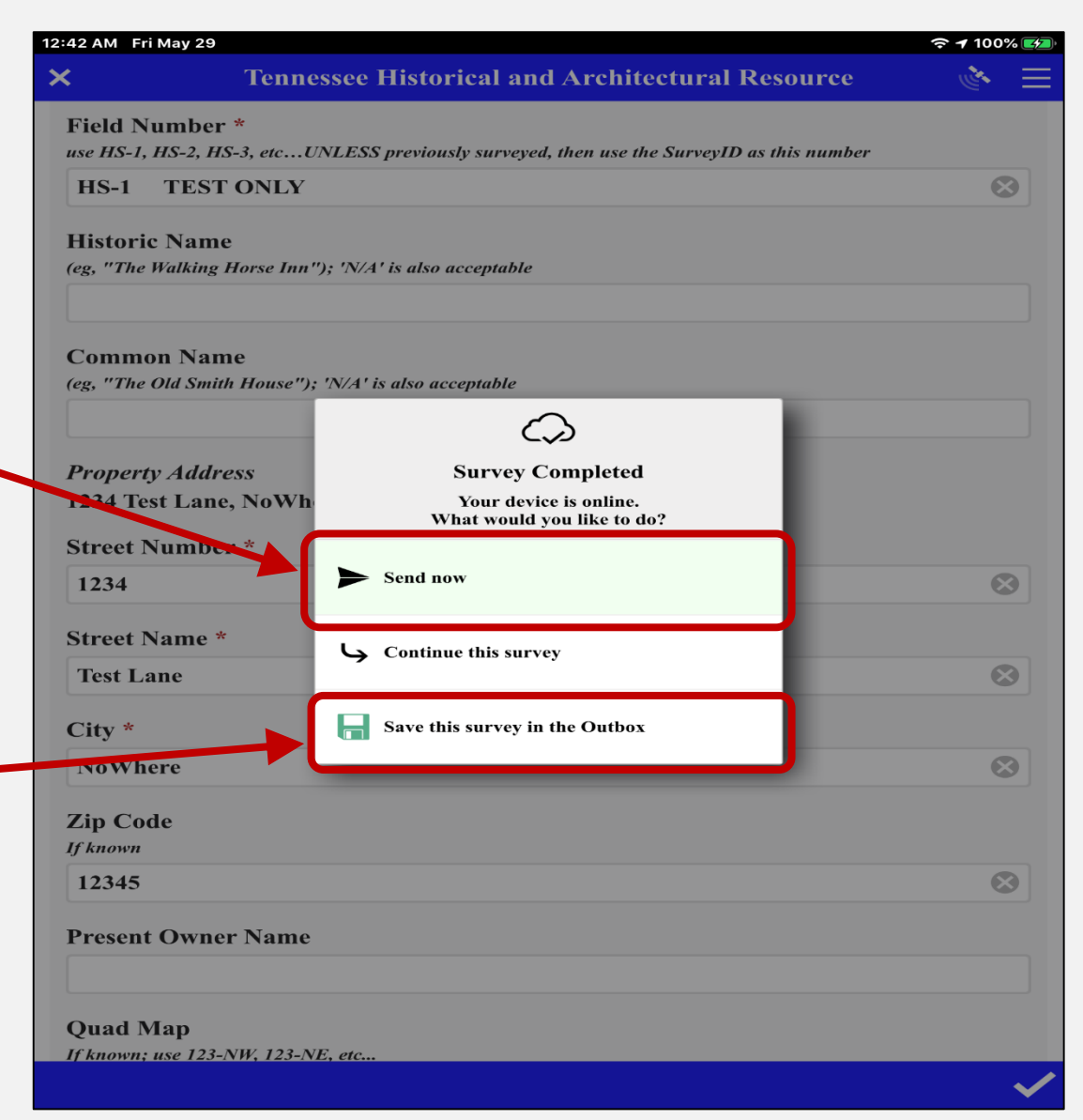

#### Submitting the Survey, cont.

This is the message that appears when you try to submit a survey while offline; it does not give you any options, it just saves the survey to the Outbox:

|               | 1:58 AM Tue Mar 19 | Te               | nnessee Historical A               | And Architectural                             | Resource               |         | <b>4</b> 47% <b>•</b> |
|---------------|--------------------|------------------|------------------------------------|-----------------------------------------------|------------------------|---------|-----------------------|
| line; it      | Landscape Fea      | ture<br>Cemetery | O Park/Statuary                    | ○ Rural/Farm                                  | O Planned<br>Community | ○ Other |                       |
| tions,<br>the | Architect          | ural Comment     | S                                  |                                               |                        |         |                       |
|               | Surveyor Note      | 5                |                                    |                                               |                        |         |                       |
|               |                    |                  |                                    |                                               |                        |         |                       |
|               |                    |                  | Survey<br>Your d<br>The survey has | evice is offline<br>been saved in the outbox. |                        |         |                       |
| urn to        |                    |                  |                                    |                                               |                        |         |                       |
|               |                    |                  |                                    |                                               |                        |         |                       |
|               |                    |                  |                                    |                                               |                        |         |                       |

Touch or click "Ok" to return to the initial survey screen:

#### <u>Outbox</u>

To resume a survey that has been saved to the "Outbox", go to the page where you begin all survey forms.

From here, select the Outbox button:

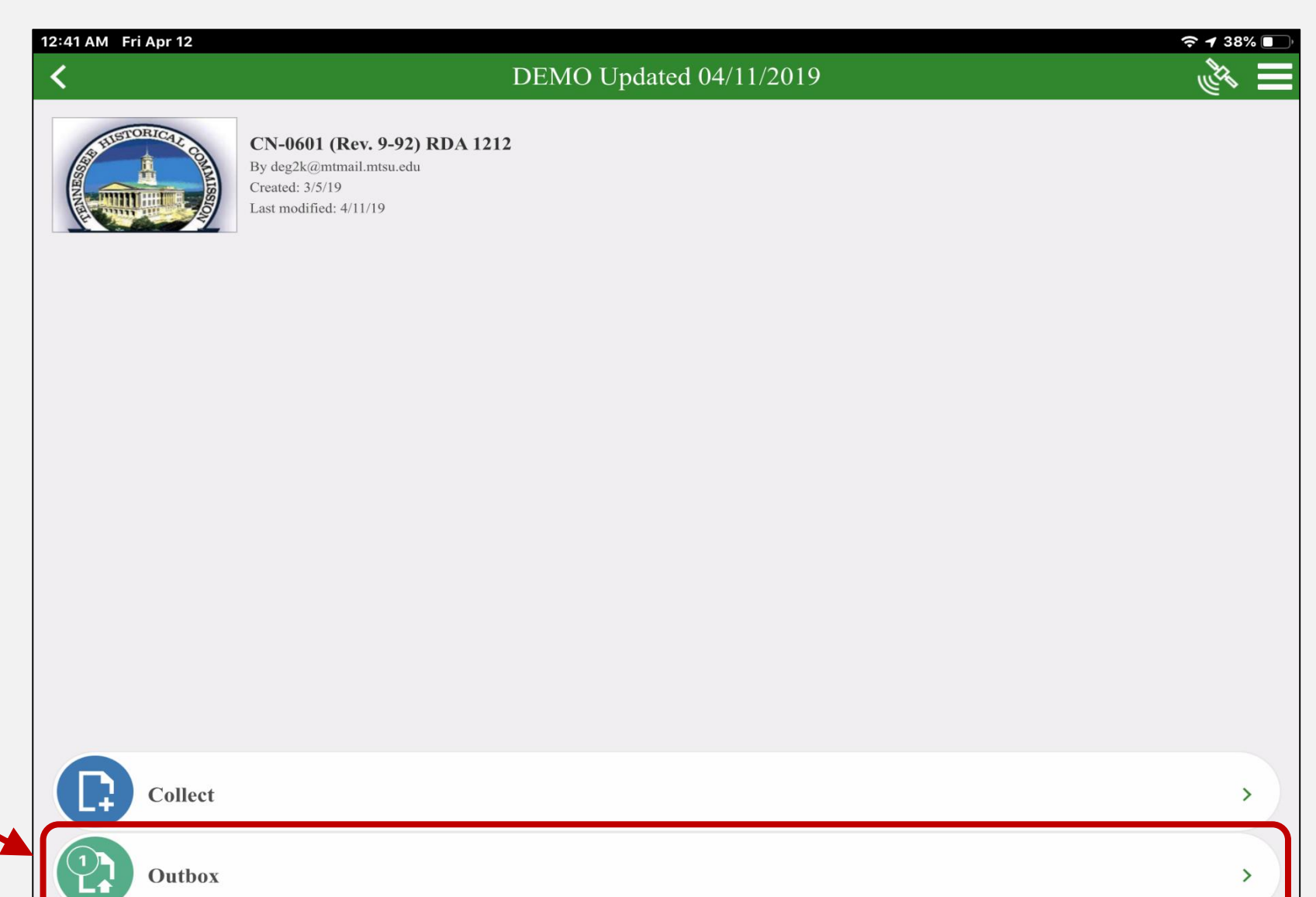

#### <u>Outbox</u>

To modify the survey, click the label of the form you wish to change:

| DeG MTSU GY-THC-HS-9<br>todified 4/12/19 12:52 AM | < <u> </u>                                        | الأكم |
|---------------------------------------------------|---------------------------------------------------|-------|
|                                                   | DEG MTSU GY-THC-HS-9<br>Modified 4/12/19 12:52 AM | Ĩ     |
|                                                   |                                                   |       |
|                                                   |                                                   |       |
|                                                   |                                                   |       |
|                                                   |                                                   |       |
|                                                   |                                                   |       |
|                                                   |                                                   |       |
|                                                   |                                                   |       |
|                                                   |                                                   |       |
|                                                   |                                                   |       |
|                                                   |                                                   |       |
|                                                   |                                                   |       |
|                                                   |                                                   |       |
|                                                   |                                                   |       |
|                                                   |                                                   |       |
|                                                   |                                                   |       |
|                                                   |                                                   |       |
|                                                   |                                                   |       |

To submit the completed survey forms, simply touch or click Send:

Warning: This will submit <u>ALL</u> the survey forms currently saved in the Outbox...

#### Sent Surveys

To edit and resend a survey that has already been "Sent", go to the page where you begin all survey forms. CN By o Crea Last

12:43 AM Fri Apr 12

**CN-0601 (Rev. 9-92) RDA 1212** By deg2k@mtmail.mtsu.edu Created: 3/5/19 Last modified: 4/11/19

From here, select the Sent button:

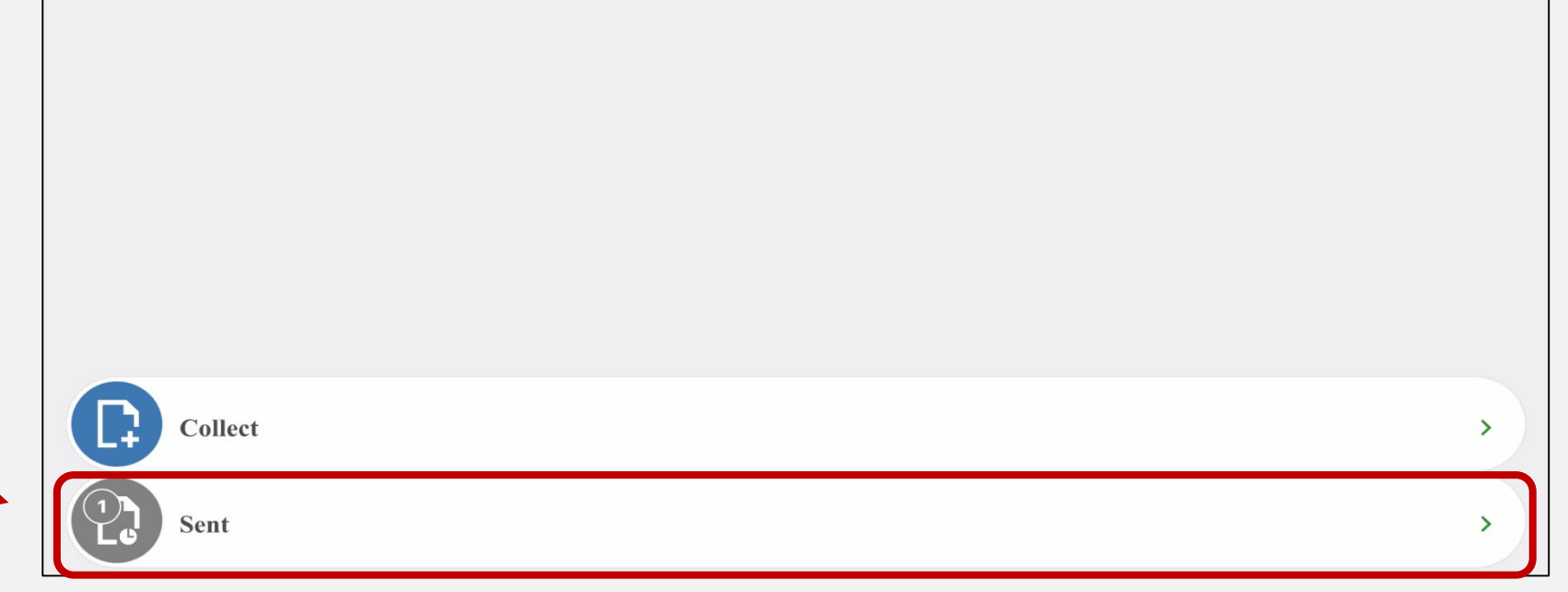

DEMO Updated 04/11/2019

**↑** 38%

#### Editing a Sent Survey Form

Touch or click the label of the survey form you need to edit:

| 3:13 AM Fri Apr 12                                |                              | <b>२ 1</b> 2% 🗗 |
|---------------------------------------------------|------------------------------|-----------------|
| <                                                 | Sent DEMO Updated 04/11/2019 | ۸.              |
| ©↑ Ă↑ 🔍 Search                                    |                              |                 |
| DEG MTSU BD-THC-HS-7<br>Modified 4/12/19 3:06 AM  |                              |                 |
| DEG MTSU BD-THC-HS-4<br>Modified 4/12/19 3:05 AM  |                              |                 |
| DEG MTSU BD-THC-HS-7<br>Modified 4/12/19 3:04 AM  |                              |                 |
| DEG MTSU GY-THC-HS-9<br>Modified 4/12/19 12:52 AM |                              |                 |
| DEG MTSU GY-THC-HS-4<br>Modified 4/12/19 12:41 AM |                              |                 |
|                                                   |                              |                 |
|                                                   |                              |                 |
|                                                   |                              |                 |
|                                                   |                              |                 |
|                                                   |                              |                 |
|                                                   |                              |                 |
|                                                   |                              |                 |
|                                                   |                              |                 |
| List Man                                          |                              | Empty           |

#### Editing a Sent Survey Form

Once you have chosen the correct survey form to edit, touch or click the "Edit" button to re-open the survey form:

**DO NOT** choose the "Copy" option unless you are specifically instructed to do so!!

| 3:13 | AM Fri Apr 12                                    | 1 12% 🚺 |
|------|--------------------------------------------------|---------|
| <    | Sent DEMO Updated 04/11/2019                     |         |
| ©†   | Search Search                                    |         |
|      | DEG MTSU BD-THC-HS-7<br>Modified 4/12/19 3:06 AM |         |
|      | DEG MTSU BD-THC-HS-4<br>Modified 4/12/19 3:05 AM |         |
|      | DEG MTSU BD-THC-HS-7<br>Modified 4/12/19 3:04 AM |         |
|      |                                                  |         |
|      | Sent Survey                                      | - 1     |
|      | This survey has already been sent.               |         |
|      | What would you like to do?                       |         |
|      | Edit and resend survey                           |         |
|      | <b>Copy</b> the sent data to a new survey        |         |
|      |                                                  |         |

#### All Possible Options

This is the page where you begin all survey forms.

These are the only options

you should ever see on this

page:

10:54 PM Thu Apr 11 🔶 🕇 12% 🚺 DEMO Updated 04/11/2019 CN-0601 (Rev. 9-92) RDA 1212 By deg2k@mtmail.mtsu.edu Created: 3/5/19 ast modified: 4/11/19

If something additional appears, please check your survey form download page for updates!

| Collect | > |
|---------|---|
| Drafts  | > |
| Outbox  | > |
| Sent    | > |

#### Notifications in "My Surveys"

As we discussed earlier, this page—"My Surveys"—is the first page you see when you open the Survey123 app.

From here, you can see notification icons, showing how many survey forms you have in Drafts (orange) and how many survey forms you have in the Outbox (green):

Sent forms do not display a notification icon.

| 10:55 PM Thu Apr 11        |            | 중   |
|----------------------------|------------|-----|
|                            | My Surveys | 🖿 🔌 |
| DEMO Updated<br>04/11/2019 |            |     |
|                            |            |     |
|                            |            |     |
|                            |            |     |
|                            |            |     |
|                            |            |     |
|                            |            |     |

#### \*<u>Recovered Surveys</u>\*

A "Survey Recovered" message *should* appear if one of the following errors occur while in the middle of a survey: you accidently close the app; if the app crashes; if your device unexpectedly powers off; or if any other situation occurs that causes the app to shut down in some way.

If you have already begun a new survey on another device, or if you think there are uncorrectable errors on the recovered survey, choose "Discard Survey":

If neither of those applies, choose "Continue Survey":

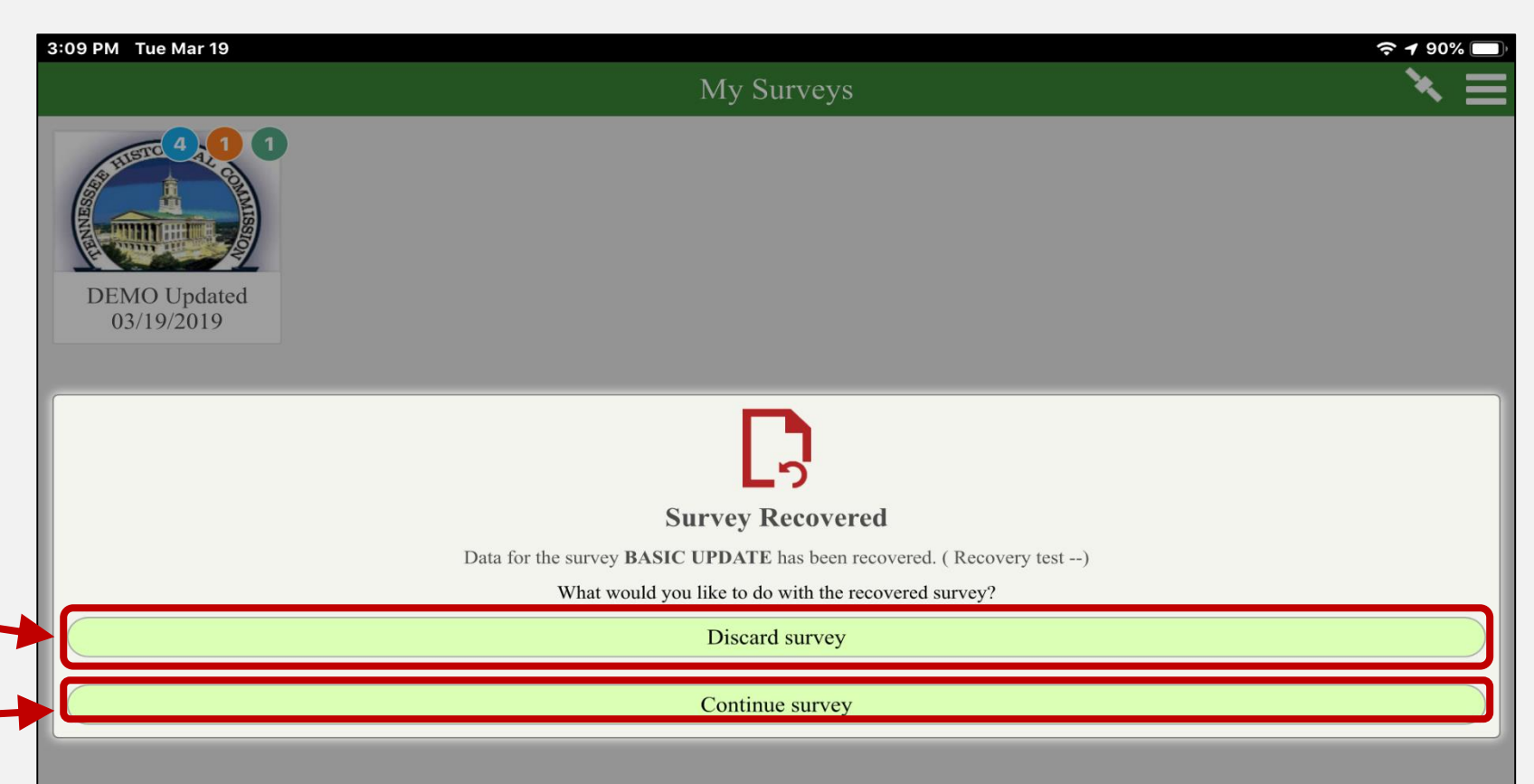

For additional questions or app support, please contact:

THC: Kerri Ross and Peggy Nickell <u>THC.Survey@tn.gov</u>

MTSU: Survey123 Tech mtsu.thc@mtsu.edu